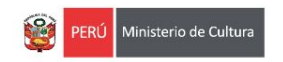

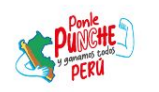

# Instructivo para la postulación virtual

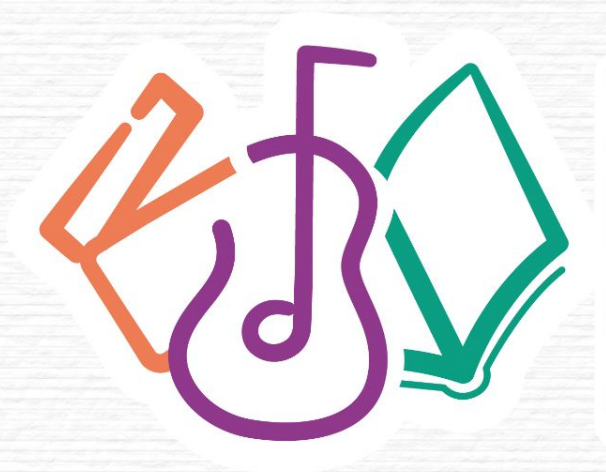

# Estímulos Económicos para Cultura 2025

Libro y el fomento de la lectura

El presente documento muestra los pasos a seguir y las recomendaciones para completar la información y/o datos de las secciones genéricas o que se repiten en todos los formularios de inscripción virtual de los concursos convocados para el presente año.

### **DATOS IMPORTANTES**

- Toda información registrada en el formulario de inscripción virtual **tiene carácter de Declaración** Jurada.
- El sistema permite llenar el formulario de inscripción virtual de manera parcial; es decir, puede guardar automáticamente los cambios de su postulación, salir de la plataforma y luego ingresar nuevamente para seguir completándola, editando datos o terminando de llenar los campos que faltan.
- Verifique que cada archivo adjunto se encuentre de acuerdo a los formatos publicados en la página web de los estímulos económicos y a lo solicitado en las bases del concurso.
- En caso adjunte un documento en blanco, la postulación será considerada como NO recibida y el postulante NO podrá continuar con las siguientes etapas del concurso.

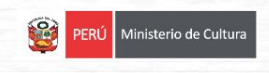

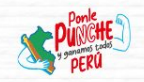

## PASOS A SEGUIR PARA LA POSTULACIÓN VIRTUAL

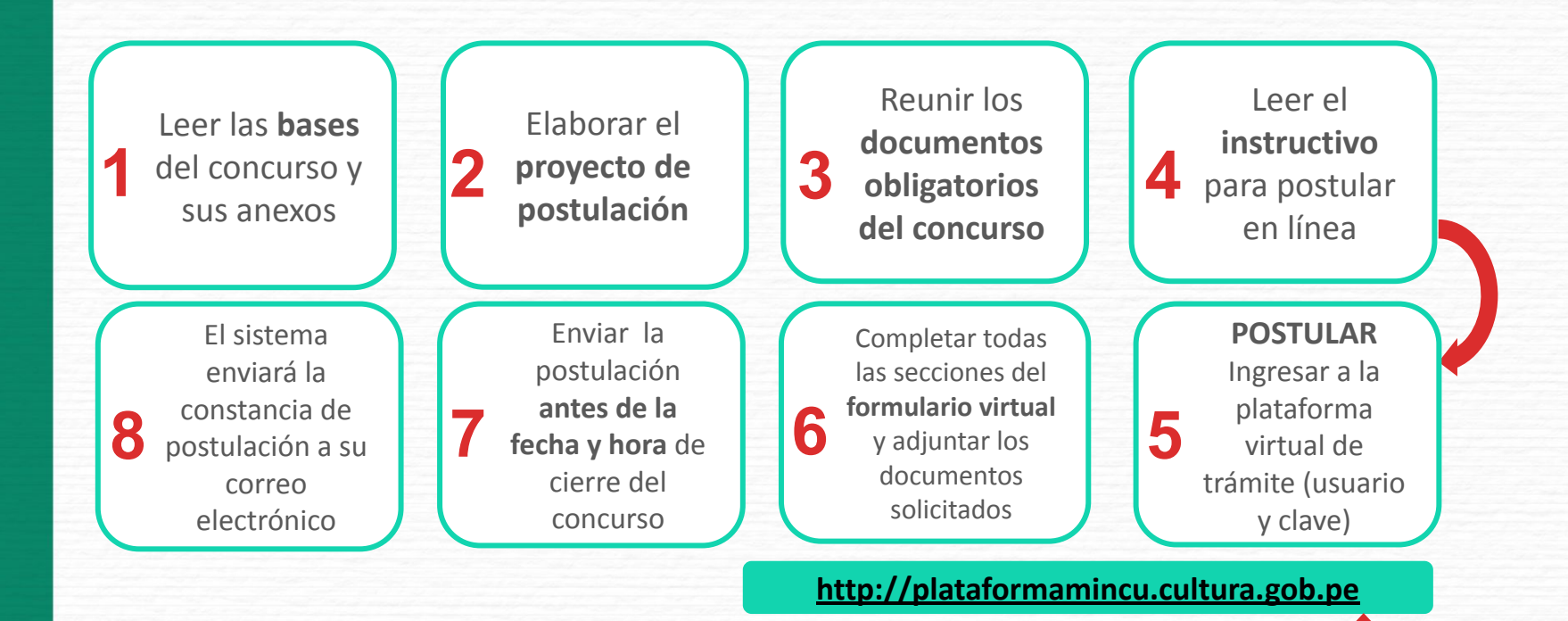

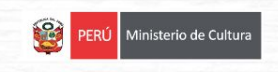

Ingresar a la plataforma virtual de trámites del Ministerio de Cultura:

### http://plataformamincu.cultura.gob.pe

Compatible con los navegadores: **Google Chrome** (a partir de la versión 28), **Firefox** (a partir de la versión 18) e **Internet Explorer** (a partir de la versión 10)

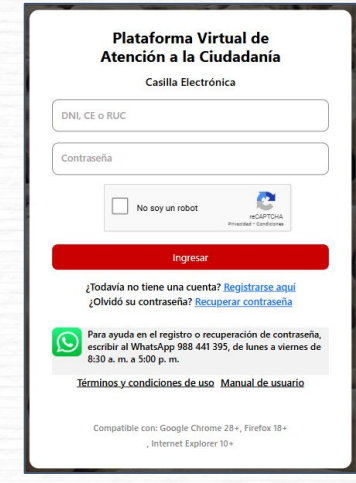

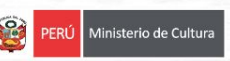

- Si es primera vez que ingresa a la plataforma, haga clic en "Registrarse aquí"
- Si antes ha utilizado la plataforma virtual de trámites del Ministerio de Cultura para postular a concursos de años anteriores, ya cuenta con usuario y contraseña.

#### IMPORTANTE

- <u>Si postula como persona natural:</u> ingresar el N° de DNI o N° de Carnet de Extranjería (CE).
- <u>Si postula como persona jurídica de derecho privado:</u> ingresar el N° de RUC.

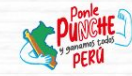

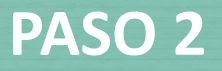

### Seleccione el botón de los Estímulos Económicos para la Cultura de la sección NO TUPA.

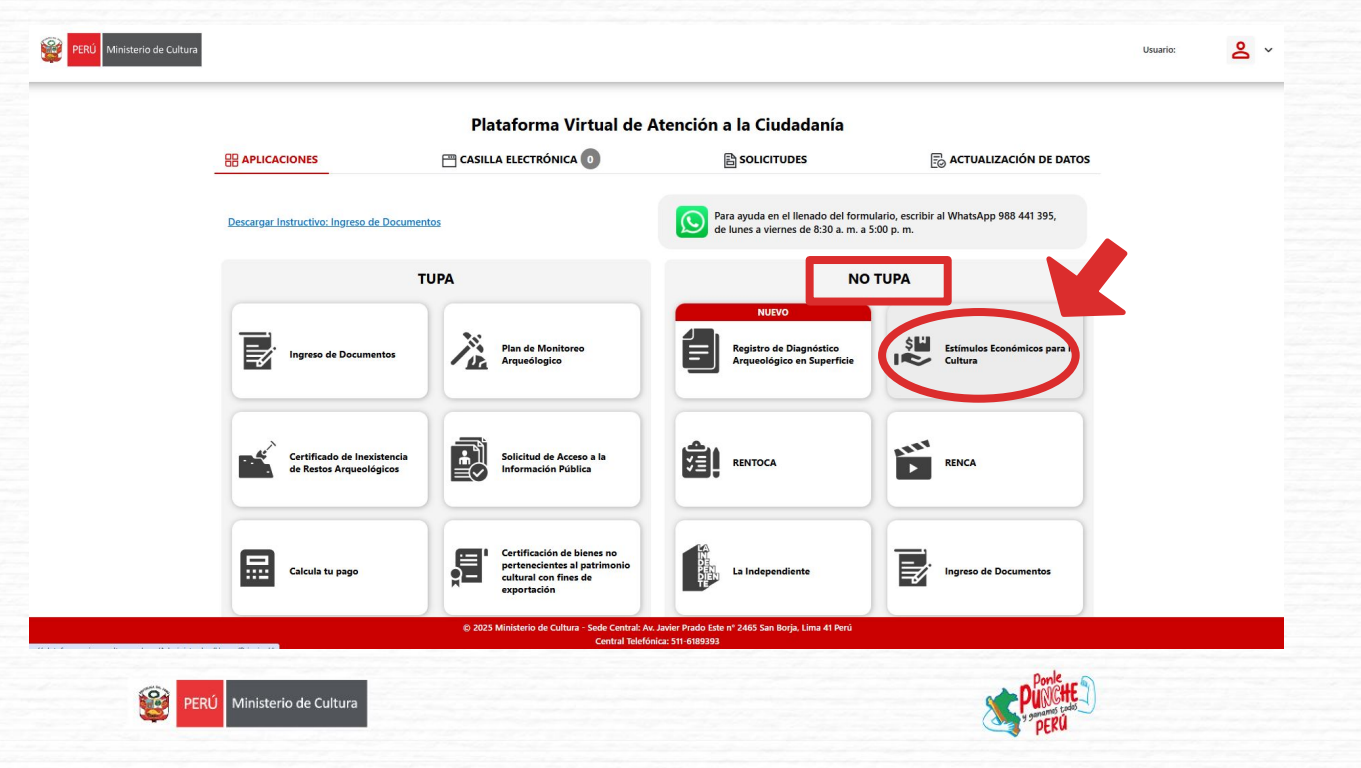

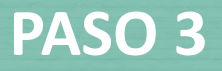

### Seleccione el botón Estímulos Económicos para el libro y el fomento de la lectura.

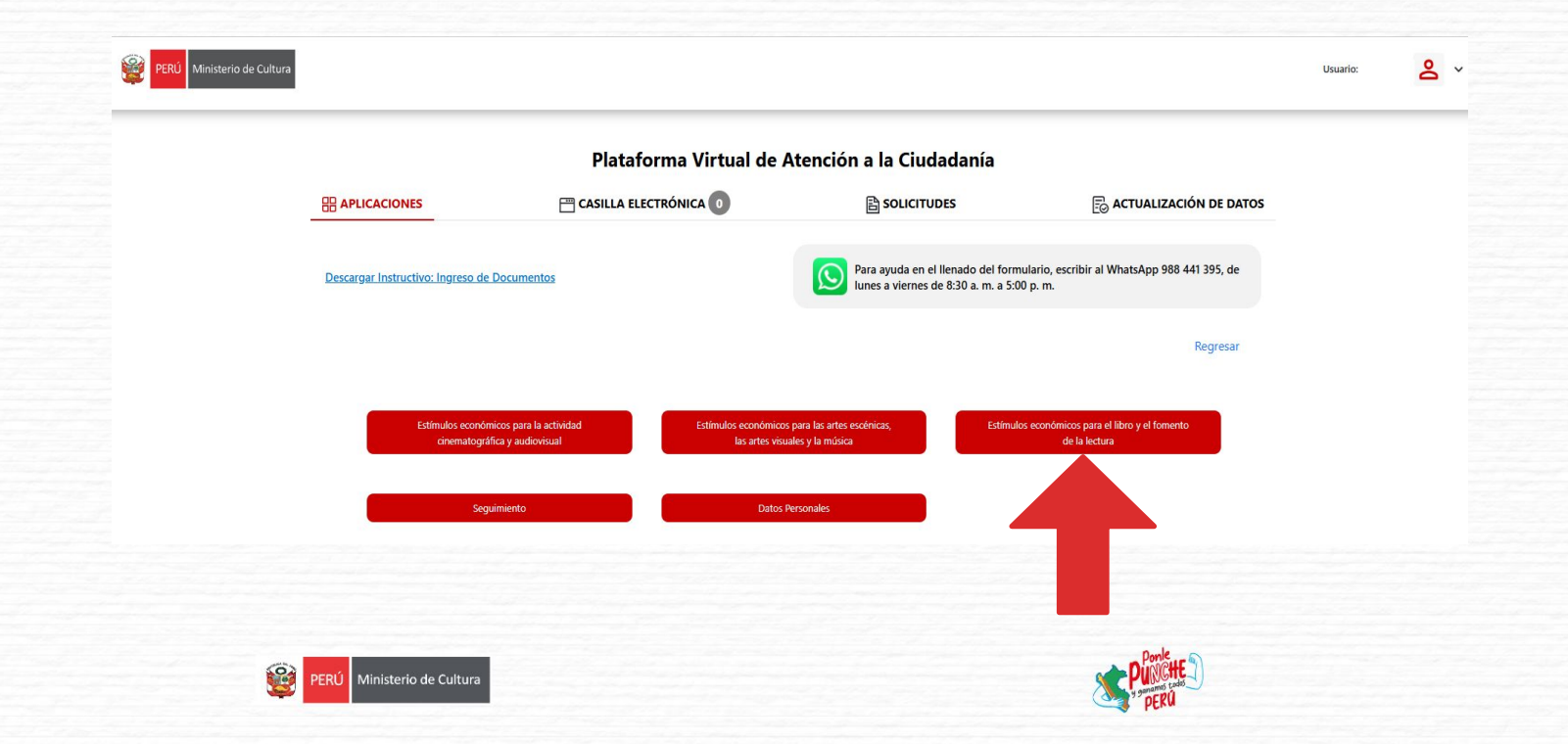

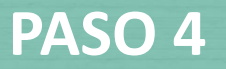

- Según como se haya registrado (Persona natural: DNI/CE o Persona jurídica: RUC), el sistema le mostrará <u>únicamente</u> los concursos que están habilitados para su tipo de usuario.
- Haga clic sobre el botón rojo que muestra el concurso de su interés para iniciar su postulación.

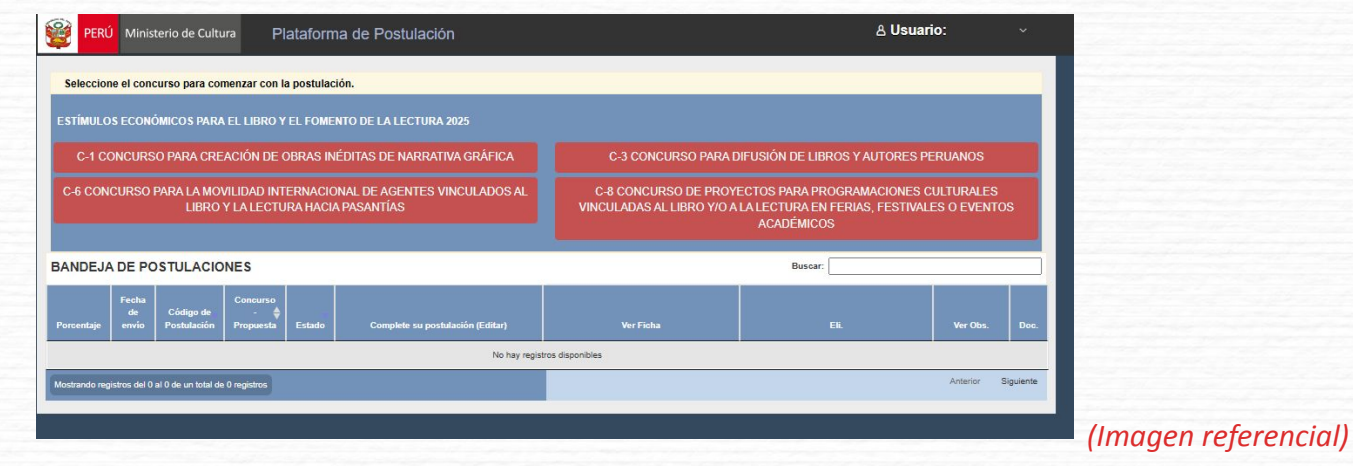

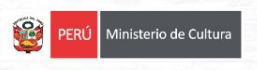

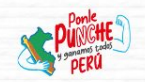

### Coloque el título de su proyecto.

| o de Cultura             | Plataforma de Postulación                                                                                                    | 음 Usi       |
|--------------------------|----------------------------------------------------------------------------------------------------|-------------|
| o para comenza           | r con la postulación.                                                                                                    | _           |
| Estím                    | ulos económicos para el libro y el fomento de la lectura                                                                                            | ×           |
| Título d                 | el Proyecto de Postulación:                                                                                                    |             |
| Al El título o postulant | es el nombre que el postulante asigna al proyecto por decisión propia. NO se refiere al nombre del concurso, ni a la categoría ni al nombre d<br>e. |             |
| nvio                     | Cancelar Siguiente                                                                                                    | Ver<br>Fich |

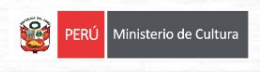

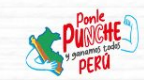

#### Lea atentamente cada punto de la Declaración Jurada.

Estímulos económicos para el libro y el fomento de la lectura

#### IMPORTANTE: DECLARACIÓN JURADA:

El formulario de inscripción tiene carácter de Declaración Jurada e implica la aceptación expresa de los términos y condiciones de la presente convocatoria.

- · Declaro que los datos consignados en el presente Formulario de Inscripción Virtual expresan la verdad.
- · Declaro haber leído y cumplir con la totalidad de los requisitos solicitados en las bases del presente concurso.
- Declaro que el proyecto postulado es original, de creación propia y lícito.
- Declaro que ninguna de las ilustraciones, dibujos, fotografías, bocetos y/o cualquier forma gráfica presentados en mi postulación, han sido generados por alguna Inteligencia Artificial; consecuentemente, son de mi creación original y propia.
- Declaro que mi postulación al concurso no genera un conflicto de intereses ni se enmarcan en las restricciones establecidas en el Ariculo 12: De los impedimentos, del Decreto Supremo Nº 015-2020-MC, Decreto Supremo que aprueba el Reglamento de la Segunda Disposición Complementaria Final del Decreto de Urgencia Nº 022-2019, Decreto de Urgencia que promueve la actividad orientatorgifica y audiovisual.
- · Declaro no estar dentro de los supuestos establecidos en el numeral V de las bases del presente concurso.
- Declaro no estar insorito en el Registro de Deudores Alimentarios Morosos del Poder Judicial (REDAM), en el Registro de Deudores Judiciales Morosos (REDJUM), en el Registro Nacional de Sanciones contra Servidores Civiles (RNSCSC), ni tener sentencia condenatoría firme.
- · Declaro no contar con antecedentes penales, judiciales, ni estar impedido de contratar con el estado.
- Declaro no mantener omisiones tributarias y/o deudas en etapa de cobranza coactivas ante la Superintendencia Nacional de Aduanas y la Superintendencia Nacional de Administración Tributaria (SUNAT).
- Declaro que asumiré responsabilidad frente a terceras personas que pudieran resultar, directa o indirectamente afectadas durante la realización de las actividades en caso mi proyecto resulte beneficiado.
- Declaro que asumiré responsabilidad frente a cualquier reclamo que se afronte como consecuencia de la no adopción de medidas de seguridad, accidentes u otros supuestos, que generen responsabilidad civil, penal o administrativa.
- Declaro que asumiré responsabilidad frente a la relación laboral con el personal contratado en caso mi proyecto resulte beneficiario del estímulo económico.
- Autorizo la creación de una casilla electrónica, cuyo código de Usuario estará vinculado al Nº de DNI o Nº de Carnet de Extranjeria, y al correo electrónico señalados en el presente formulario. De darse el caso, asumo toda responsabilidad devenida en el uso incorrecto de la casilla electrónica.
- Autorizo que todo acto administrativo y/o comunicación generada como consecuencia de mi participación en el presente concurso, se me notifique al correo electrónico consignado en este formulario.
- Me comprometo a cumplir con todas las obligaciones consignadas en el Acta de Compromiso, en caso de ser declarado beneficiario.

Cancelar

Regresar al Formulario

Acepto y apruebo todos los puntos mencionados en esta sección

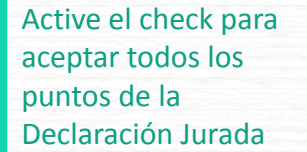

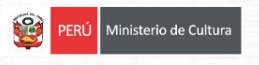

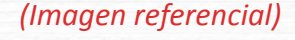

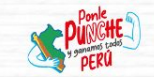

Comenzar el registro

### Identifique las principales partes del formulario de inscripción virtual:

|                                                                       | PERÚ Ministerio de Cult                                                                                                    | ura Plataforma                                                                                                    | a de Postulación                                                                                   |                                                                                    |                                                                    | ≜ Usuario: 47951950 ∨                                                                                    |  |  |  |  |
|-----------------------------------------------------------------------|----------------------------------------------------------------------------------------------------|----------------------------------------------------------------------------------------------------|----------------------------------------------------------------------------------------------------|------------------------------------------------------------------------------------|--------------------------------------------------------------------|----------------------------------------------------------------------------------------------------|--|--|--|--|
|                                                                       |                                                                                                    |                                                                                                    | Instru                                                                                             | uctivo de postulación y Tutorial con (                                             | ejemplos disponibles<br>Atenci                                     | s en: https://bit.ly/Estimulos LibroLectura 2025<br>ión de consultas: <u>concursosdll@cultura.gob.pe</u> |  |  |  |  |
| Seleccione los botones<br>del menú para                               | FORMULARIO DE POSTULACIÓN<br>C-1 CONCURSO PARA CREACIÓN DE OBRAS INÉDITAS DE NARRATIVA GRÁFICA                                                                                                    |                                                                                                    |                                                                                                    |                                                                                    |                                                                    |                                                                                                    |  |  |  |  |
| completar cada una de                                                 | SECCIÓN A                                                                                                    | SE                                                                                                    |                                                                                                    |                                                                                    |                                                                    | Regresar                                                                                                 |  |  |  |  |
| las 4 secciones                                                       | DATOS DEL POSTULANTE                                                                                                    |                                                                                                    |                                                                                                    |                                                                                    |                                                                    |                                                                                                    |  |  |  |  |
|                                                                       | haz clic sobre él.<br>DNI<br>47951950                                                                                                    | Nombres y apellidos<br>SALINAS ZAVALETA, CE                                                                                              | ESAR ANTONIO                                                                                       | Sexo<br>Hombre                                                                     | ~                                                                  | RUC<br>10479519507                                                                                       |  |  |  |  |
|                                                                       |                                                                                                    |                                                                                                    |                                                                                                    |                                                                                    |                                                                    | Debe ser el RUC de la persona que quien postula                                                          |  |  |  |  |
|                                                                       | Celular 1                                                                                                    | Celular 2 (opcional)                                                                                                    | Teléfono Fijo (opcional)                                                                           | Dirección Legal                                                                    |                                                                    |                                                                                                    |  |  |  |  |
|                                                                       | Celular 1<br>948038173                                                                                                    | Celular 2 (opcional)                                                                                                    | Teléfono Fijo (opcional)                                                                           | Dirección Legal<br>JR. ALFONSO UGARTE 465 C                                        | U CASCO URBANO                                                     |                                                                                                    |  |  |  |  |
|                                                                       | Celular 1<br>948038173                                                                                                    | Celular 2 (opcional)                                                                                                    | Teléfono Fijo (opcional)                                                                           | Dirección Legal<br>JR. ALFONSO UGARTE 465 C<br>Debe coincidir con la dirección que | CU CASCO URBANO<br>e figura en su DNI                              |                                                                                                    |  |  |  |  |
|                                                                       | Celular 1<br>948038173<br>Lugar donde reside actualmente<br>País de residencia                                                                                                    | Celular 2 (opcional)<br>Departamento                                                                                                    | Teléfono Fijo (opcional)<br>Provincia                                                              | Dirección Legal<br>JR. ALFONSO UGARTE 465 C<br>Debe coincidir con la dirección que | CU CASCO URBANO<br>a figura en su DNI<br>Distrito                  |                                                                                                    |  |  |  |  |
| Porcentaje de                                                         | Celular 1<br>948038173<br>Lugar donde reside actualmente<br>País de residencia<br>PERU ~                                                                                                    | Celular 2 (opcional) Departamento CALLAO                                                                                                 | Teléfono Fijo (opcional) Provincia CALLAO                                                          | Dirección Legal<br>JR. ALFONSO UGARTE 465 C<br>Debe coincidir con la dirección que | Distrito<br>CARMEN DE LA I                                         | LEGUA REYNOSO 🗸                                                                                          |  |  |  |  |
| <b>Porcentaje</b> de<br>información                                   | Celular 1<br>948038173<br>Lugar donde reside actualmente<br>País de residencia<br>PERU ✓<br>Dirección donde reside actualm                                                                                                    | Celular 2 (opcional) Departamento CALLAO nente                                                                                           | Provincia<br>CALLAO                                                                                | Dirección Legal<br>JR. ALFONSO UGARTE 485 C<br>Debe coincidir con la dirección que | DU CASCO URBANO                                                    | LEGUA REYNOSO                                                                                            |  |  |  |  |
| <b>Porcentaje</b> de<br>información                                   | Celular 1<br>948038173<br>Lugar donde reside actualmente<br>País de residencia<br>PERÚ<br>Dirección donde reside actual<br>Mz O LI 21 AAHH Amplicació                                                                                                    | Celular 2 (opcional) Departamento CALLAO nente n Costa Azul                                                                              | Provincia     CALLAO                                                                               | Dirección Legal<br>JR. ALFONSO UGARTE 465 C<br>Debe coincidir con la dirección que | U CASCO URBANO<br>s figura en su DNI<br>Distrito<br>CARMEN DE LA I | LEGUA REYNOSO V                                                                                          |  |  |  |  |
| <b>Porcentaje</b> de<br>información<br>completado hasta el            | Celular 1<br>948038173<br>Lugar donde reside actualmente<br>Pais de residencia<br>PERÜ<br>Dirección donde reside actualm<br>Ma: O L121 AAHH Amplicació<br>Esta dirección puede o no concil                                                                                    | Celular 2 (opcional)  Departamento CALLAO nente  roota Azul  dir con la dirección de su DNI                                              | Vervincia                                                                                          | Dirección Legal<br>JR ALFONSO UGARTE 465 C<br>Debe coincidir con la dirección que  | U CASCO URBANO<br>s fgura en su DNI<br>Distrito<br>CARMEN DE LA I  | LEGUA REYNOSO                                                                                            |  |  |  |  |
| <b>Porcentaje</b> de<br>información<br>completado hasta el<br>momento | Celular 1<br>948038173<br>Lugar donde reside actualmente<br>País de residencia<br>PERU<br>Dirección donde reside actualm<br>Mc O LI 21 AAHH Amplicació<br>Esta dirección puede o no concid<br>Evidencia de dirección actual (<br>Solo si su dirección actual no col<br>afres) | Celular 2 (opcional)  Departamento CALLAO  nente  COSLA Azul  ir con la dirección de su DNI  opcional)  noide con la dirección de su DNI | Teléfono Fijo (opcional)     Provincia     CALLAO     NI vigente o Carnet de extranjeria, adjuntat | Dirección Legal<br>JR. ALFONSO UGARTE 465 C<br>Debe coincidr con la dirección que  | EU CASCO URBANO<br>Fgura en su DN<br>Distrito<br>CARMEN DE LA I    | LEGUA REYNOSO V                                                                                          |  |  |  |  |

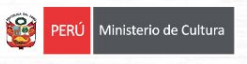

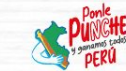

Presione el botón **GUARDAR** cada vez que desee guardar información

#### SECCIÓN A: Ingrese los datos del postulante

- En esta sección le aparecerán llenados automáticamente aquellos campos que el sistema extrae de RENIEC (si postula como persona natural) o SUNAT (si postula como persona jurídica), los cuales deben estar vigentes y actualizados.
- Complete y/o actualice todos los campos que falten con información veraz.

|                      | SECCIÓN A                                                                                                    | SEC                                                                                                    | γιόν β                                                                    | SECCIÓN C                                                                                                    | SECCIÓN                                                          | ND                         | Regresar                         |   |                                                                                                    |
|----------------------|----------------------------------------------------------------------------------------------------|----------------------------------------------------------------------------------------------------|---------------------------------------------------------------------------|----------------------------------------------------------------------------------------------------|------------------------------------------------------------------|----------------------------|----------------------------------|---|----------------------------------------------------------------------------------------------------|
|                      |                                                                                                    | NITE                                                                                                    |                                                                           |                                                                                                    | GLOOID.                                                          |                            |                                  |   |                                                                                                    |
|                      | DATOS DEL POSTULAI<br>Los datos de esta sección<br>haz elle sobre él.<br>DNI<br>47951950<br>Celular 1<br>999880777<br>Lugar donde reside actualm                            | se autocompletaron con la r<br>Nombres y apellidos<br>SALINAS ZAVALETA, CE<br>Celular 2 (opcional)<br>ente:                                   | nisma información que proporci<br>SAR ANTONIO<br>Teléfono Fijo (opcional) | enaste al sistema en un formular<br>Sexo<br>Hombre<br>Descolón Legal<br>JR. ALFONSO UGARTE 465<br>Debe coindúr con la dirección qu | rio virtual de post<br>v<br>CU CASCO URBAN<br>Refigura en su DNI | RUC<br>10479519507         | requieres editar un campo,       |   |                                                                                                    |
|                      | País de residencia<br>PERÚ                                                                                                    | CALLAO                                                                                                    | Provincia     CALLAO                                                      | ~                                                                                                    | Distrito<br>CARMEN DE I                                          | LA LEGUA REYNOSO           | ~                                |   |                                                                                                    |
|                      | Dirección donde reside ac<br>Mz O L121 AAHH Amplic<br>Esta dirección puede o no c<br>Evidencia de dirección actual n<br>afines)<br>Solo si su dirección actual n<br>afines) | tualmente<br>lación Costa Azul<br>aincidir con la dirección de su DNI<br>tual (opcional)<br>e colncide con la dirección de su DN<br>DF o WORD | l vigente o Carnet de extranjería, adjunt                                 | ar también algún documento probatorio d                                                                                            | a su lugar de residenc                                           | cia actual (recibo de agua | n, luz, teléfono, internet o     | - | Algunos campos disponen de textos<br>guía o textos explicativos que orientan<br>al postulante. Se recomienda leerlos |
|                      | Lugar de Nacimiento:                                                                                                    |                                                                                                    |                                                                           |                                                                                                    |                                                                  |                            |                                  |   | antes de ingresar datos o adjuntar                                                                                   |
|                      | LA LIBERTAD                                                                                                    |                                                                                                    | ASCOPE                                                                    | ~                                                                                                    | CHICAMA                                                          |                            | ~                                |   | documentos                                                                                                    |
| (Imagen referencial) | Correo Electrónico Principal<br>CSALINAS2244@GMAIL.COI<br>Este correo estará vinculado a su                                                                                 | M<br>I casilla electrónica para recibir notifi                                                                                                | caciones sobre el concurso                                                | Correo Electrónico Secundario<br>PERCYLIBJAR@GMAILCO                                                                               | (opcional)<br>N                                                  |                            | Pais desde donde postula<br>PERU |   |                                                                                                    |
|                      |                                                                                                    | linisterio de Cultura                                                                                                    | 1000                                                                      |                                                                                                    |                                                                  |                            |                                  |   | PUNCHE )                                                                                                    |

SECCIÓN B: Ingrese los datos del proyecto que postula

- En esta sección encontrará todos los puntos solicitados en las bases del concurso
- **<u>RECUERDE:</u>** la información enviada de su proyecto será evaluada por el jurado del concurso tomando en cuenta los criterios de evaluación establecidos en las bases

|                    | SECCIÓ                                                                                                    | SECCIÓN B                                         | SECCIÓN C                             | SECCIÓN                             | I D Reg                                                 | resar              |
|--------------------|----------------------------------------------------------------------------------------------------|---------------------------------------------------|---------------------------------------|-------------------------------------|---------------------------------------------------------|--------------------|
|                    | PROYECTO DE POSTULACI                                                                                                    |                                                   |                                       |                                     |                                                         |                    |
|                    | Título del proyecto                                                                                                    |                                                   |                                       |                                     |                                                         |                    |
|                    |                                                                                                    |                                                   |                                       |                                     |                                                         |                    |
|                    | Resumen del proyecto                                                                                                    |                                                   |                                       |                                     |                                                         |                    |
|                    | Breve descripción del proyecto que postu                                                                                                    | ıla.                                              |                                       |                                     |                                                         |                    |
|                    |                                                                                                    |                                                   |                                       |                                     |                                                         |                    |
|                    | Redactar como máximo 500 caracteres.                                                                                                    |                                                   |                                       |                                     |                                                         |                    |
|                    | Perfil del responsable del proyecto y del eq                                                                                                    | uipo de trabajo                                   |                                       |                                     |                                                         |                    |
|                    | Indicar el listado de personas que integra<br>equipo.                                                                                                    | n el equipo de trabajo del proyecto qu            | e postula. Se debe considerar c       | omo mínimo al responsable del p     | royecto y, de ser el caso,                              | a los miembros del |
|                    | Por cada persona debe indicar la siguient                                                                                                    | e información:                                    |                                       |                                     |                                                         |                    |
|                    |                                                                                                    | De acuerdo a<br>sus                               |                                       | Re                                  | sumen                                                   |                    |
| nagen referencial) | Nombres<br>y                                                                                                    | antepasados y<br>costumbres,<br>Fecha de ¿cómo se | ¿Pertenece<br>a la ¿F<br>comunidad ¿A | Presenta exp<br>alguna Indique vinc | perfil o<br>eriencia Cargo que<br>sulada al desempeñará |                    |
|                    | Density and the second second se | nasamento i sexo i autoidentifica?                | i mittiotz i cualz i disc             | anananan di discanaradad no         | oveso I eo el orolecto                                  | Pon                |
|                    | PERÚ Ministerio de Cultura                                                                                                    |                                                   |                                       |                                     |                                                         | PUN                |

#### SECCIÓN B: Ingrese los datos del cronograma

 Para completar la sección Cronograma, deberá indicar la fecha de inicio y de finalización de su proyecto. <u>Recuerde que el inicio de actividades se debe dar luego de la fecha de declaratoria de</u> <u>beneficiarios del concurso en mención.</u>

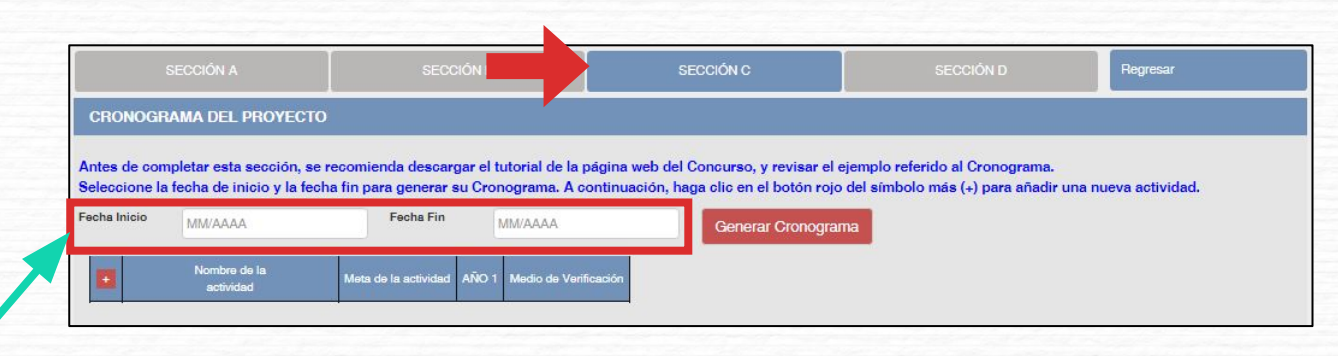

- El formato de los campos para ingresar fechas de inicio y fin es MES y AÑO
- Fecha Inicio: Posterior a la fecha de declaración de beneficiarios del concurso
- Fecha Fin: Máximo hasta el mes 12/2026
- Cantidad máxima de meses del cronograma, según lo estipulado en el **numeral VII** de las bases del concurso al que postule.

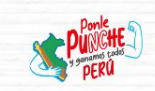

Una vez haya determinado el rango de meses en los que ejecutará el proyecto, dé click en "Generar cronograma". Le aparecerá una ventana flotante que solicitará la confirmación de dicha información, dé click en "Aceptar".

|                                                                                  |                                                                                       | SECCION C                                                                           | SECCION D                                                       | Regresar             |               |
|----------------------------------------------------------------------------------|---------------------------------------------------------------------------------------|-------------------------------------------------------------------------------------|-----------------------------------------------------------------|----------------------|---------------|
| CRONOGRAMA DEL PROYECTO                                                          |                                                                                       |                                                                                     |                                                                 |                      |               |
| Antes de completar esta sección, se r<br>Seleccione la fecha de inicio y la fech | ecomienda descargar el tutorial de la pág<br>a fin para generar su Cronograma. A cont | jina web del Concurso, y revisar el eje<br>tinuación, haga clic en el botón roio de | emplo referido al Cronograma.<br>el símbolo más (+) para añadir | una nueva actividad. |               |
| Fecha Inicio                                                                     | Fecha Fin                                                                             |                                                                                     |                                                                 |                      |               |
| 10/2025                                                                          | 05/2026                                                                               | Generar Cronograma                                                                  |                                                                 |                      |               |
|                                                                                  |                                                                                       |                                                                                     |                                                                 |                      |               |
| á seguro que desea ACTUALIZAR el rango d                                         | le fechas de su CRONOGRAMA?                                                           | Cronograma actua                                                                    | alizado.                                                        |                      | ×             |
|                                                                                  |                                                                                       |                                                                                     |                                                                 |                      |               |
|                                                                                  | 4 Cancelar Ad                                                                         | ceptar                                                                              | 5                                                               |                      | ОК            |
|                                                                                  |                                                                                       |                                                                                     |                                                                 | (In                  | nagen referen |
| PERÚ Ministerio                                                                  | o de Cultura                                                                          |                                                                                     | Punc                                                            | HE )                 |               |

La cantidad de meses que haya configurado en su rango de fechas se mostrará en la tabla del cronograma.

| SECCIÓN A                                                                              | SECCIÓN B                                                                                            | SECCIÓN C                                                     | SECCIÓN D                                                           | Regresar            |
|----------------------------------------------------------------------------------------|----------------------------------------------------------------------------------------------------|---------------------------------------------------------------|---------------------------------------------------------------------|---------------------|
| CRONOGRAMA DEL PROYE                                                                   | сто                                                                                                  |                                                               |                                                                     |                     |
| Antes de completar esta secció                                                         | n, se recomienda descargar el tutorial de la pá                                                      | igina web del Concurso, y revisar el e                        | jemplo referido al Cronograma.<br>del símbolo más (+) para añadir i | una nueva actividad |
| Fecha Inicio 01/10/2025                                                                | Fecha Fin 31/05/2026                                                                                 | Generar Cronogran                                             |                                                                     |                     |
| Nombre de la actividad                                                                 | Meta de la actividad         2025         Encentra           OCT         NOV         DIC         ENE | 2026     Madio de Verificad       FEB     MAR     ABR     MAY | ión                                                                 |                     |
| +                                                                                      |                                                                                                    | _                                                             |                                                                     |                     |
| clic en el símbolo más<br>idades al cronograma.<br>cte la información de c<br>ulación. | (+) para agregar cada una de s<br>Se desplegará una fila para que<br>ada actividad del proyecto de   | us<br>e                                                       |                                                                     | (Imagen refere      |

DERÚ

En cada una de las actividades deberá detallarse cuál es la meta de dicha actividad, en qué periodo de meses se realizará y qué medio de verificación se utilizará. Una vez que haya ingresado la información en cada uno de dichos campos, debe seleccionar "Guardar".

|             |                              |                        | CIÓN B                             |         | SECCI           |              |                       |              |                               | Regresar         |
|-------------|------------------------------|------------------------|------------------------------------|---------|-----------------|--------------|-----------------------|--------------|-------------------------------|------------------|
| CRONOGR     | AMA DEL PROYECTO             |                        |                                    |         |                 |              |                       |              |                               |                  |
| tes de com  | ipletar esta sección, se     | recomienda desca       | ar el tutorial de la pág           | ina wel | b del Cono      | curso, y re  | /isar el              | ejempi       | lo referido al Cronograma.    | nuova actividad  |
| leccione la | recha de início y la rec     | na fin para offerar s  | su Cronograma. A conti             | inuacio | on, naga ci     | lic en el bo | ton roje              | o dei si     | mbolo mas (+) para anadir una | nueva actividad. |
|             |                              |                        |                                    |         |                 |              |                       |              |                               |                  |
| cha Inicio  | 01/10/2025                   | Fecha Fin              | 31/05/2026                         |         |                 | Generar C    | onogra                | ima          |                               |                  |
| cha Inicio  | 01/10/2025                   | Fecha Fin              | 31/05/2026                         |         | 2025            | Generar C    | onogra<br>2026        | ima          | Hadia de Vestinovilas         |                  |
| echa Inicio | 01/10/2025<br>Nombre de la : | Fecha Fin<br>actividad | 31/05/2026<br>Meta de la actividad | ост     | 2025<br>NOV DIC | Generar C    | onogra<br>2026<br>MAR | ima<br>ABR M | Medio de Verificación         |                  |

Asimismo, el sistema le permite editar (icono lápiz) o eliminar (ícono X) la información ingresada en la tabla del cronograma.

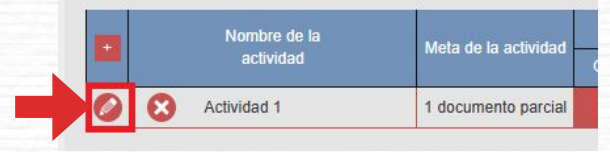

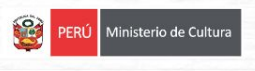

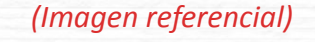

Una vez que haya ingresado todas las actividades en el cronograma, diríjase al campo "Presupuesto del proyecto". El sistema completa el presupuesto <u>automáticamente</u> con las mismas actividades que ingresó en su cronograma, para que exista coherencia. Seleccione el símbolo más (+) para ingresar los gastos que componen cada actividad

#### PRESUPUESTO DEL PROYECTO

En esta sección encontrará las mismas actividades que incluyó en la sección Cronograma para su respectivo costeo. Es importante que considere todos los costos que supone el proyecto, es decir, tanto los costos que cubrirá con el estímulo, como aquellos que cubrirá con recursos propios o mediante fuentes externas.

A continuación, haga clic en el botón rojo del símbolo más (+) para ingresar los gastos que componen cada actividad.

| COD. | Nombre de la actividad | Tipo de<br>Recurso | Costo Total<br>(Financiación<br>externa) | Costo Total<br>(Financiación<br>propia) | Costo Total<br>(Financiación<br>estímulo) | Medio de<br>Verificación |
|------|------------------------|--------------------|------------------------------------------|-----------------------------------------|-------------------------------------------|--------------------------|
| 1    | Actividad 1            | +                  |                                          |                                         |                                           |                          |
| 2    | TOTAL (S/)             |                    | 0.00                                     | 0.00                                    | 0.00                                      |                          |

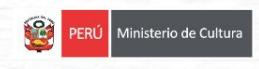

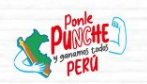

Se desplegará una fila en la cual deberá agregar el nombre del gasto asociado a la actividad, el tipo de recurso (honorarios, movilidad/traslado, materiales, servicio empresa, otros gastos), la fuente del financiamiento (financiamiento externo, propio o del estímulo económico) y el medio de verificación (factura, boleta de venta, recibo por honorario, declaración jurada u otros).

#### PRESUPUESTO DEL PROYECTO

En esta sección encontrará las mismas actividades que incluyó en la sección Cronograma para su respectivo costeo. Es importante que considere tod proyecto, es decir, tanto los costos que cubrirá con el estimulo, como aquellos que cubrirá con recursos propios o mediante fuentes externas.

A continuación, haga clic en el botón rojo del símbolo más (+) para ingresar los gastos que componen cada actividad.

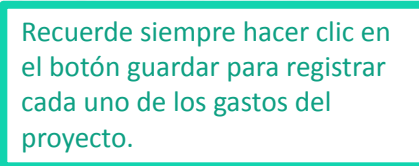

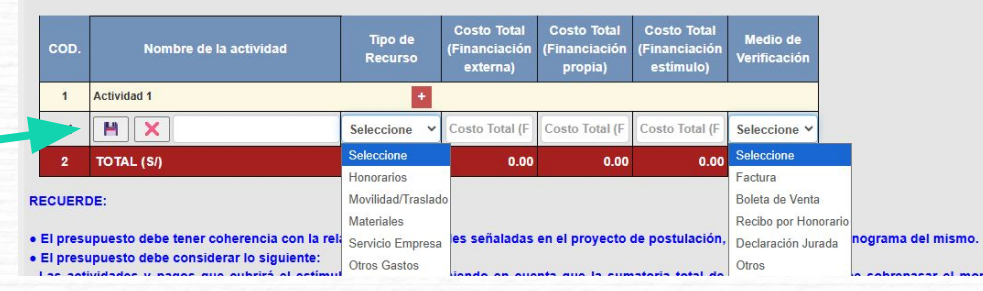

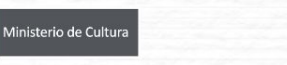

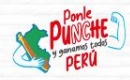

Asimismo, el sistema le permite editar (icono lápiz) o eliminar (ícono X) la información ingresada en la tabla del presupuesto.

| PRESU              | PUESTO DEL PROYECTO                                                            |                                    |                                          |                                         |                                                                                                    |                                     |                                                                                          |
|--------------------|--------------------------------------------------------------------------------|------------------------------------|------------------------------------------|-----------------------------------------|----------------------------------------------------------------------------------------------------|-------------------------------------|------------------------------------------------------------------------------------------|
| n esta s<br>oyecto | ección encontrará las mismas activi<br>, es decir, tanto los costos que cubrir | idades que inc<br>rá con el estími | luyó en la secci<br>ilo, como aquell     | ón Cronograma<br>os que cubrirá (       | i para su respe<br>con recursos pi                                                                              | ctivo costeo. Es<br>opios o mediant | importante que considere todos los costos que supone el                                  |
| continu            | lación, haga clic en el botón rojo del                                         | símbolo más (+                     | F) para ingresar                         | los gastos que                          | componen cada                                                                                                   | actividad.                          | La sumatoria de todos los montos de la                                                   |
| COD.               | Nombre de la actividad                                                         | Tipo de<br>Recurso                 | Costo Total<br>(Financiación<br>externa) | Costo Total<br>(Financiación<br>propia) | Costo Total<br>(Financiación<br>estímulo)                                                                       | Medio de<br>Verificación            | columna Costo Total (Estímulo) no debe<br>superar lo estipulado en el <b>numeral VII</b> |
| 1                  | Actividad 1                                                                    | +                                  |                                          |                                         |                                                                                                    |                                     | de las bases del concurso al que postule                                                 |
| 1.1                | 🔗 😣 Sestiones de la actividad 1                                                | Honorarios                         | 1000.00                                  | .00                                     | 200.00                                                                                                    | F ra                                |                                                                                          |
|                    | Construction of Construction                                                   |                                    | 201 80 80 80                             | 500.32                                  | - 45 million - 45 million - 45 million - 45 million - 45 million - 45 million - 45 million - 45 million - 45 mi |                                     |                                                                                          |

Al completar el presupuesto debe tener en cuenta lo siguiente:

- Columna Costo Total (Estímulo): La sumatoria total NO puede estar en cero soles (S/ 0.00)
- Columna Costo Total (Estímulo): Los montos deben ser números enteros (NO deben tener decimales). Ejemplo: Ingresar S/600 / NO ingresar S/600.25
- TODAS las actividades deben tener una fuente de financiamiento (sea propia, externa o estímulo)

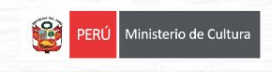

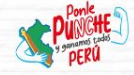

**<u>SECCIÓN D</u>**: Sobre los documentos obligatorios que debe adjuntar

**<u>RECUERDE</u>**: revisar las bases del concurso que postula para informarse de los documentos y/o declaraciones obligatorias que debe adjuntar.

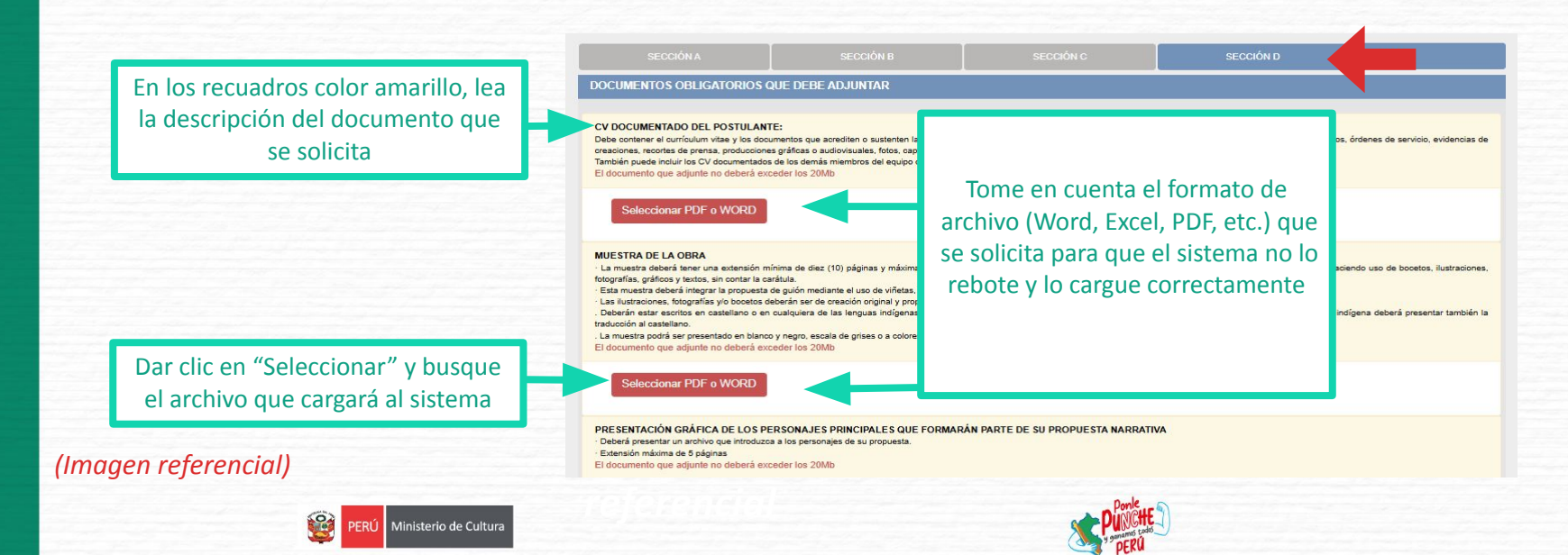

Si el archivo cargó correctamente, aparecerá el ícono **"Ver archivo"** y al hacer clic en él, el documento se puede descargar

#### CV DOCUMENTADO DEL POSTULANTE:

Editar

Ver Archivo

Debe contener el currículum vitae y los documentos que acrediten órdenes de servicio, evidencias de creaciones, recortes de prensa, p

> El postulante también puede cambiar el archivo que cargó al sistema, haciendo clic en el ícono **"Editar"**

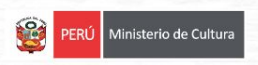

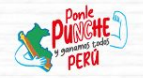

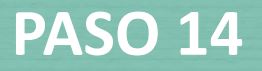

En caso no se hayan completado todos los campos obligatorios requeridos, **el sistema le indicará aquellos campos que debe corregir o las secciones que faltan llenar.** NO podrá <u>FINALIZAR</u> con su postulación hasta que sean completados.

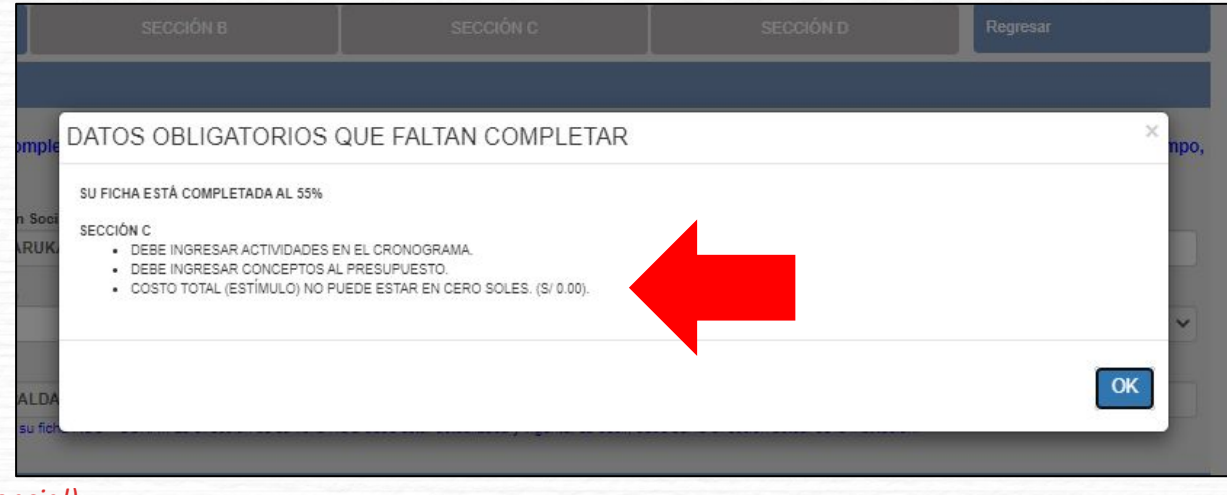

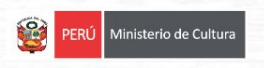

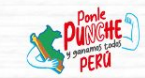

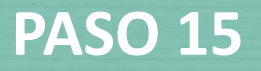

Cuando haya completado su formulario de postulación al **100%** y después de haber dado clic en el botón **GUARDAR**, la plataforma le consultará si desea enviar su postulación.

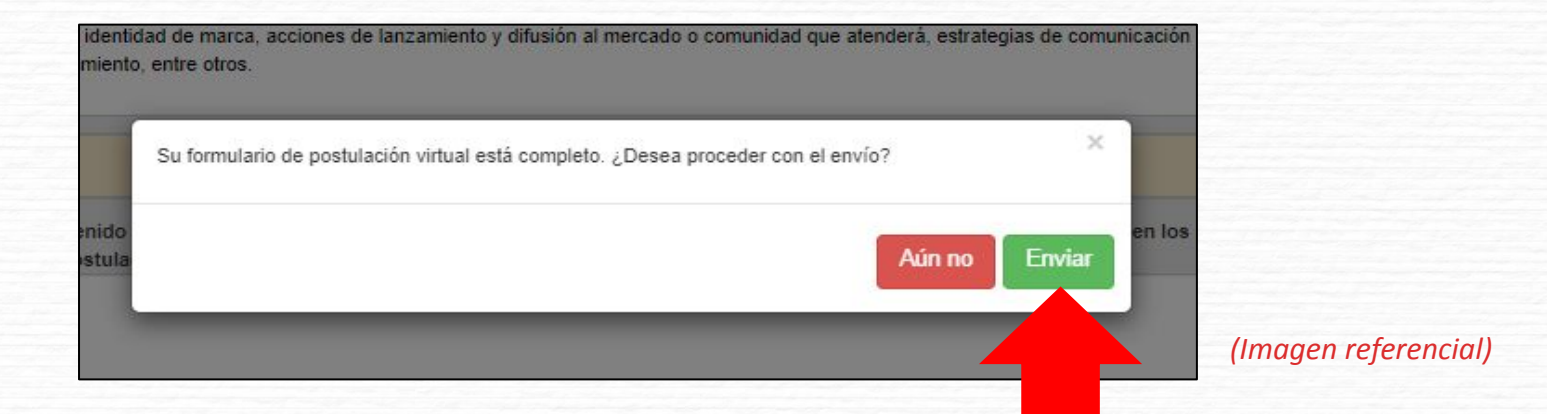

Una vez enviada la postulación, el postulante NO podrá EDITAR la información que ya fue consignada en el formulario de postulación virtual.

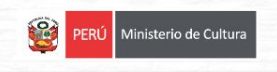

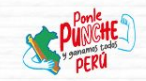

Verifique su bandeja de postulaciones

- En esta sección se muestra un cuadro resumen de todas las postulaciones del usuario y el estado de las mismas: **"En proyecto"** o **"Enviado"**.
- Las postulaciones que han sido completadas solo de manera parcial, muestran el estado **"En proyecto"** y pueden terminar de editarse haciendo clic en el ícono correspondiente.
- En caso no desee continuar con su postulación, puede eliminarla haciendo clic en la equis "X".
- En este cuadro también podrá visualizar el código de postulación y el porcentaje (%) completado de cada postulación.

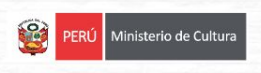

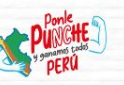

| BANDEJA D                                                   | E POSTULAC                                                                                                    | IONES                                                                               |                                                                                                    |                                                                                                    | Estado de<br>postulación                                           | В                    | iscar:                                    |              |                |                             |                                     |
|-------------------------------------------------------------|----------------------------------------------------------------------------------------------------|-------------------------------------------------------------------------------------|----------------------------------------------------------------------------------------------------|----------------------------------------------------------------------------------------------------|--------------------------------------------------------------------|----------------------|-------------------------------------------|--------------|----------------|-----------------------------|-------------------------------------|
| Porcentaje                                                  | Fecha de envio                                                                                                    | Código de Postulación                                                               |                                                                                                    | Concurso - I                                                                                                    | Propuesta                                                          | Estado               | Complete<br>su<br>postulación<br>(Editar) | Ver<br>Ficha | Eli.           | Ver<br>Obs.                 | Doc.                                |
| 42 %                                                        | 42 % C3-00003-22 C-3 CONCURSO NACIONAL PARA LA PARTICIP<br>PASANTÍAS EN EL EXTRAMERO<br>PASANTÍA SOBRE MEDIACIÓN DE LECTURA IN |                                                                                     |                                                                                                    |                                                                                                    |                                                                    | En<br>proyecto       | 0                                         |              | 8              |                             |                                     |
| 7 %                                                         | 7 % C2-00017-22 C-2 CONCURSO NACIONAL PARA LA<br>FESTIVALES O FERIAS INTERNACIO<br>VIAJE A LA FERIA INTERNACIONAL D            |                                                                                     |                                                                                                    |                                                                                                    | ACIÓN DE EDITORES Y/O AUTORES EN<br>L LIBRO EN EL EXTRANJERO<br>MA | FORES EN En proyecto |                                           |              |                |                             |                                     |
| 45 %                                                        |                                                                                                    | C1-00029-22                                                                         | C-1 CONCURSO NACIONAL DE PR<br>AUTORES PERUANOS EN MEDIOS<br>PODCAST "MIRAMAR" - RESEÑAS I<br>CONTEMPORÂNEAS | C-1 CONCURSO NACIONAL DE PROYECTOS PARA LA PROMOCIÓN DE LIBROS Y<br>AUTORES PERUANOS EN MEDIOS DIGITALES<br>PODCAST "MIRAMAR" - RESEÑAS DE LIBROS DE AUTORAS PERUANAS<br>CONTEMPORÁNEAS<br>C-3 CONCURSO NACIONAL PARA LA PARTICIPACIÓN DE MEDIADORES DE LA LECTURA<br>EN PASANTÍAS EN EL EXTRAUJERO<br>TÍTULO DE LA POSTULACIÓN |                                                                    |                      |                                           |              | 8              |                             |                                     |
| 100 %                                                       | 09/03/2022                                                                                                    | C3-00002-22                                                                         | C-3 CONCURSO NACIONAL PARA<br>EN PASANTÍAS EN EL EXTRANJER<br>TÍTULO DE LA POSTULACIÓN                       |                                                                                                    |                                                                    |                      |                                           |              | •              |                             | 0                                   |
| Porcentaje de<br>Ilenado del<br>prmulario virtua<br>de cada | E<br>V<br>al                                                                                                    | in esta column<br>visualizar el <b>Có</b><br><b>postulación</b> d<br>postulación ge | a podrá<br><b>digo de</b><br>e cada<br>nerada                                                                | Haga clic e<br>lápiz par<br>y/o e<br>postulac                                                                                                    |                                                                    |                      | ono de<br><b>inuar</b><br>na<br>e está    |              | H<br>ícon<br>e | aga<br>o de<br>limi<br>post | clic er<br>equis<br>nar u<br>ulació |
| postulación                                                 |                                                                                                    | con su usu                                                                          | ario                                                                                                    |                                                                                                    | pendien                                                            | te de e              | envío                                     |              |                |                             |                                     |

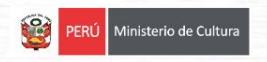

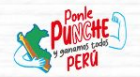

Verifique su buzón de correo electrónico para confirmar la recepción de la constancia de postulación. Cabe señalar que este mensaje **NO constituye admisibilidad.** 

#### ESTÍMULOS ECONÓMICOS PARA LA CULTURA -CONFIRMACIÓN DE POSTULACIÓN

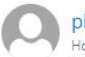

#### plataformacultura@cultura.gob.pe Hov. 11:28

Responder a todos |

juanperez@gmail.com

Estimado(a):

Hemos recibido correctamente su Proyecto de Postulación.

Título del Proyecto: FORM C5A C-5 CONCURSO PARA LA IMPLEMENTACIÓN DE ESPACIOS DE LECTURA DESCENTRALIZADOS

#### Código de Postulación: C1-0007-25

Saludos cordiales. DIRECCIÓN DEL LIBRO Y LA LECTURA MINISTERIO DE CULTURA

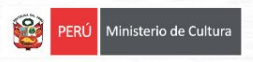

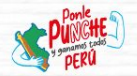

Verifique también el buzón de mensajes de texto (SMS) de su celular, ya que el sistema también envía una constancia de postulación al número de celular principal consignado en el formulario de inscripción virtual.

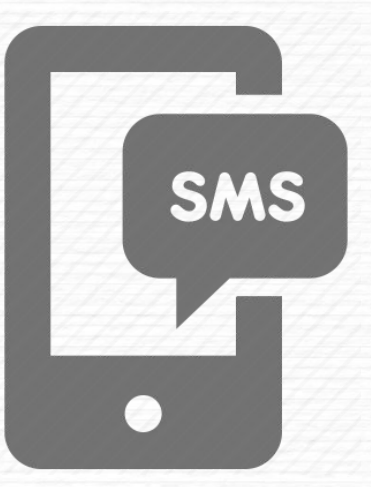

Si desea postular a otro concurso, repita el procedimiento desde el Paso 1.

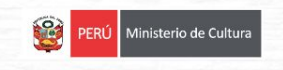

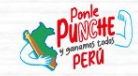

## **RECOMENDACIONES:**

- Lea las bases de la convocatoria que se encuentra en la página web Estímulos económicos para la cultura <u>https://estimuloseconomicos.cultura.gob.pe/2025/estimulos-economicos-para-el-libro-y-el-f</u> <u>omento-de-la-lectura-2025</u>
- Cumpla con los requisitos exigidos en el concurso que postula.
- Si tienes consultas no dudes en escribir al correo <u>concursosdll@cultura.gob.pe</u> o llamar al teléfono 01 6189393 anexo 2647
- Redacta y planifica el proyecto que va a postular según lo solicitado en las bases del concurso.
- Reúne y tramite con tiempo los documentos que solicita el concurso.
- Envíe su postulación con la debida anticipación.

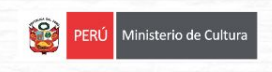

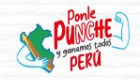

Dirección del Libro y la Lectura Ministerio de Cultura

(01) 618-9393 anexo 2647

concursosdll@cultura.gob.pe

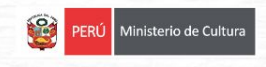

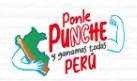

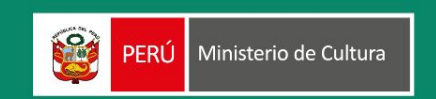

#### www.gob.pe/cultura

Av. Javier Prado Este n.º 2465, San Borja Lima - Perú

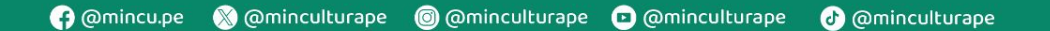

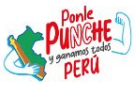